# MODULO 2

ÁJTK Szakdolgozat témaválasztó Ügyleírás

V.1.0.20230824

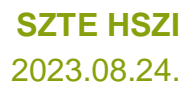

ÁJTK–SZAKDOLGOZAT TÉMAVÁLASZTÓ | **ÜGYLEÍRÁS** | V.1.0.20230824

## Tartalomjegyzék

| Kitöltés megkezdése        | 3 |
|----------------------------|---|
| Személyes adatok           | 3 |
| Szakdolgozat témaválasztás | 3 |
| Szakdolgozat feltöltése    | 4 |

#### Kitöltés megkezdése

Az űrlap kitöltésének megkezdéséhez mindenekelőtt a Modulo 2 rendszerbe történő bejelentkezés szükséges (<u>https://modulo.etr.u-szeged.hu/modulo2/</u>), ezt követően a kezdőoldalon "Beadás" menüpontot választva a megjelenő virtuális iroda listából a "ÁJTK TO" elnevezésű csempe alatt található az "ÁJTK – Szakdolgozat témaválasztó" űrlap. A "Kitöltés" gombra kattintva megjelenik a kitöltendő nyomtatvány, amelynek néhány mezője automatikusan kitöltődik.

### Személyes adatok

A hallgatónak a blokkban szereplő valamennyi mező kitöltése kötelező. Az elérhetőségi adatok gyorsabb megadását a Neptun rendszerből töltődő opciók segítik, választás után az adatok szabadon szerkeszthetők, ugyanakkor a Neptunban nem módosulnak.

| Személyes adatok           |                 |                  |
|----------------------------|-----------------|------------------|
| Neptun kód *               |                 |                  |
| Név *                      |                 |                  |
| Születési hely *           | Születési idő * | Édesanyja neve * |
| Elérhetőség az Neptunból * |                 |                  |
| Válasszon értéket          |                 | T                |
| Irányítószám *             | Város *         | Utca, házszám *  |
| Telefonszám *              |                 | E-mail c/m *     |
|                            |                 |                  |

### Szakdolgozat témaválasztás

A blokkban valamennyi mező megadása kötelező. A "Képzés" és "Befogadó tanszék / intézet" mező értékei a Neptun rendszeréből töltődnek be. A hallgatónak meg kell adnia a "Szakdolgozat tervezett címe / témája "mező értékét és ki kell választania a "Szakdolgozat nyelvét". Amennyiben a hallgató rendelkezik belső témavezetővel, akkor be kell pipálnia a "Belső témavezetővel rendelkezem" mezőt és ki kell választania a "Tanszék / egység" mezőből a belső témavezető tanszékét/intézetét, valamint a "Témavezető" mezőből a témavezető nevét. Több belső témavezető esetén a + jelre kattintva lehet a másik témavezetőre vonatkozó adatokat kitölteni.

Külső témavezető esetén a hallgatónak meg kell adnia a "Külső témavezető" nevét és a "Beosztás" mezőben a témavezető beosztását. A "Konzulens elfogadó nyilatkozata" mezőbe fel kell tölteni a konzulens által elkészített elfogadó nyilatkozatot.

| Szakdolgozat témaválasztás             |                                |                              |                       |  |
|----------------------------------------|--------------------------------|------------------------------|-----------------------|--|
| Képzés *                               |                                | Befogadó tanszék / intézet * |                       |  |
| Válasszon értéket                      | Ŧ                              | Válasszon értéket            | Ψ                     |  |
| Szakdolgozat tervezett címe / témája * |                                |                              | Szakdolgozat nyelve * |  |
|                                        |                                |                              | Válasszon értéket 🔻   |  |
| Belső témavezetővel rendelkezem        |                                |                              |                       |  |
| 1. Belső témavezető                    |                                |                              |                       |  |
| Tanszék / egység *                     |                                | Témavezető *                 |                       |  |
| Válasszon értéket                      | •                              | Válasszon értéket            | v                     |  |
| + ×                                    |                                |                              |                       |  |
| Külső témavezetővel rendelkezem        |                                |                              |                       |  |
| 1. Külső témavezető                    |                                |                              |                       |  |
| Külső témavezető *                     |                                | Beosztás                     |                       |  |
|                                        |                                |                              |                       |  |
|                                        |                                |                              |                       |  |
| Konzulens elfogadó nyilatkozata * (Ì)  |                                |                              |                       |  |
| Fájl kiválasztása                      | Még 2 darab fájl töltheto fel. |                              |                       |  |
| Menjenvzés                             |                                |                              |                       |  |
|                                        |                                |                              |                       |  |
|                                        |                                |                              |                       |  |
|                                        |                                |                              | //                    |  |
|                                        |                                |                              |                       |  |

Amennyiben az intézet/tanszék jóváhagyta a témaválasztást, az űrlap visszakerül a hallgatóhoz "szakdolgozat leadásra vár" állapotban. Ha a témaválasztás elutasításra került, akkor a hallgatónak az űrlapot új témaválasztási adatokkal kell ismét kitöltenie, majd beadnia. Az elutasítás indokát minden esetben rögzíti a tanszék/intézet az űrlapra.

### Szakdolgozat feltöltése

Szakdolgozat leadásra vár állapotban a hallgatónak fel kell töltenie a szakdolgozatát a "Szakdolgozat feltöltése" mezőbe.

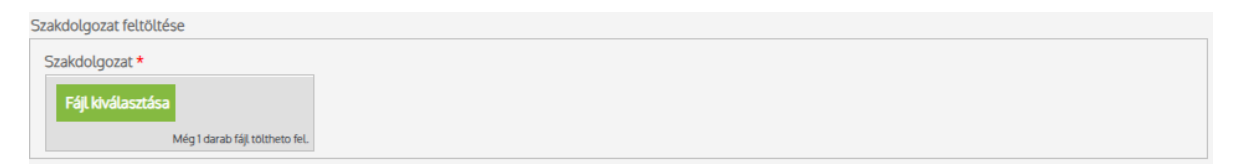